## Configurar a alta disponibilidade no FMC

## Contents

| <u>ntrodução</u>            |
|-----------------------------|
| Pré-requisitos              |
| Requisitos                  |
| Componentes Utilizados      |
| nformações de Apoio         |
| intes de Começar            |
| Configurar                  |
| Configurar o FMC secundário |
| Configurar o FMC primário   |
| <u>'erificação</u>          |

## Introdução

Este documento descreve um exemplo de configuração de HA (High Availability, alta disponibilidade) em um FMC (Firewall Management Center, centro de gerenciamento de firewall).

## Pré-requisitos

#### Requisitos

Não existem requisitos específicos para este documento.

#### **Componentes Utilizados**

As informações neste documento são baseadas no Secure FMC para VMware v7.2.5.

As informações neste documento foram criadas a partir de dispositivos em um ambiente de laboratório específico. Todos os dispositivos utilizados neste documento foram iniciados com uma configuração (padrão) inicial. Se a rede estiver ativa, certifique-se de que você entenda o impacto potencial de qualquer comando.

## Informações de Apoio

Os requisitos específicos deste documento incluem:

- Os dois pares do FMC devem estar na mesma versão de software, atualização de regra de intrusão, banco de dados de vulnerabilidades e Lightweight Security Package
- · Ambos os pares do FMC devem ter a mesma capacidade ou versão de hardware
- Ambos os CVP exigem uma licença separada

Para obter um conjunto completo de requisitos, acesse o Guia de administração.

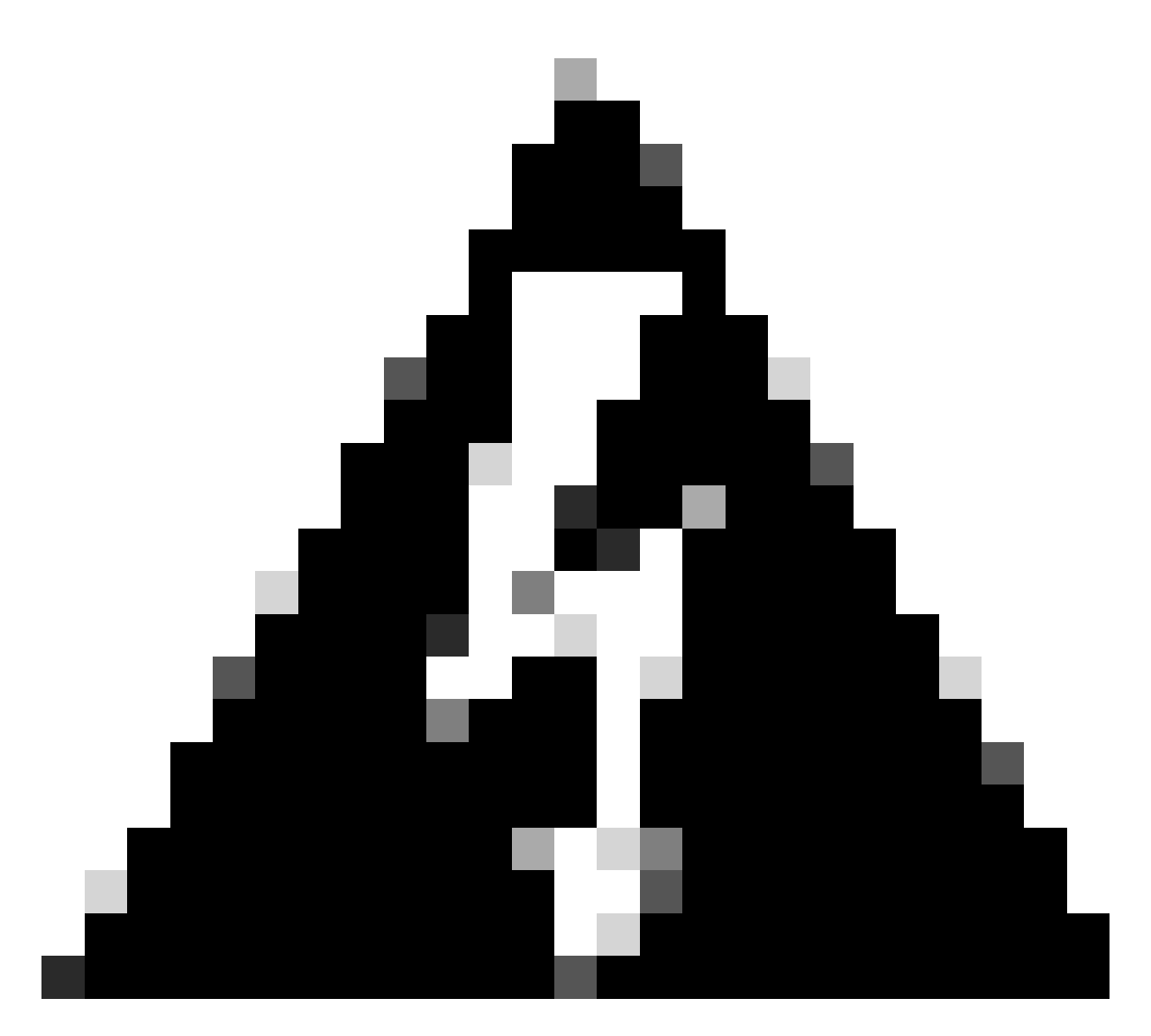

aviso: Se houver uma incompatibilidade nos requisitos listados, você não poderá configurar o HA.

Este procedimento é suportado em todos os dispositivos de hardware.

### Antes de Começar

- · Garantir o acesso do administrador a ambos os FMCs
- · Garanta a conectividade entre interfaces de gerenciamento
- Reserve alguns minutos para revisar as versões de software e garantir que todas as atualizações necessárias sejam feitas

## Configurar

#### Configurar o FMC secundário

Etapa 1. Inicie a sessão na interface gráfica do usuário (GUI) do dispositivo do FMC que assumirá a função de secundário/em espera.

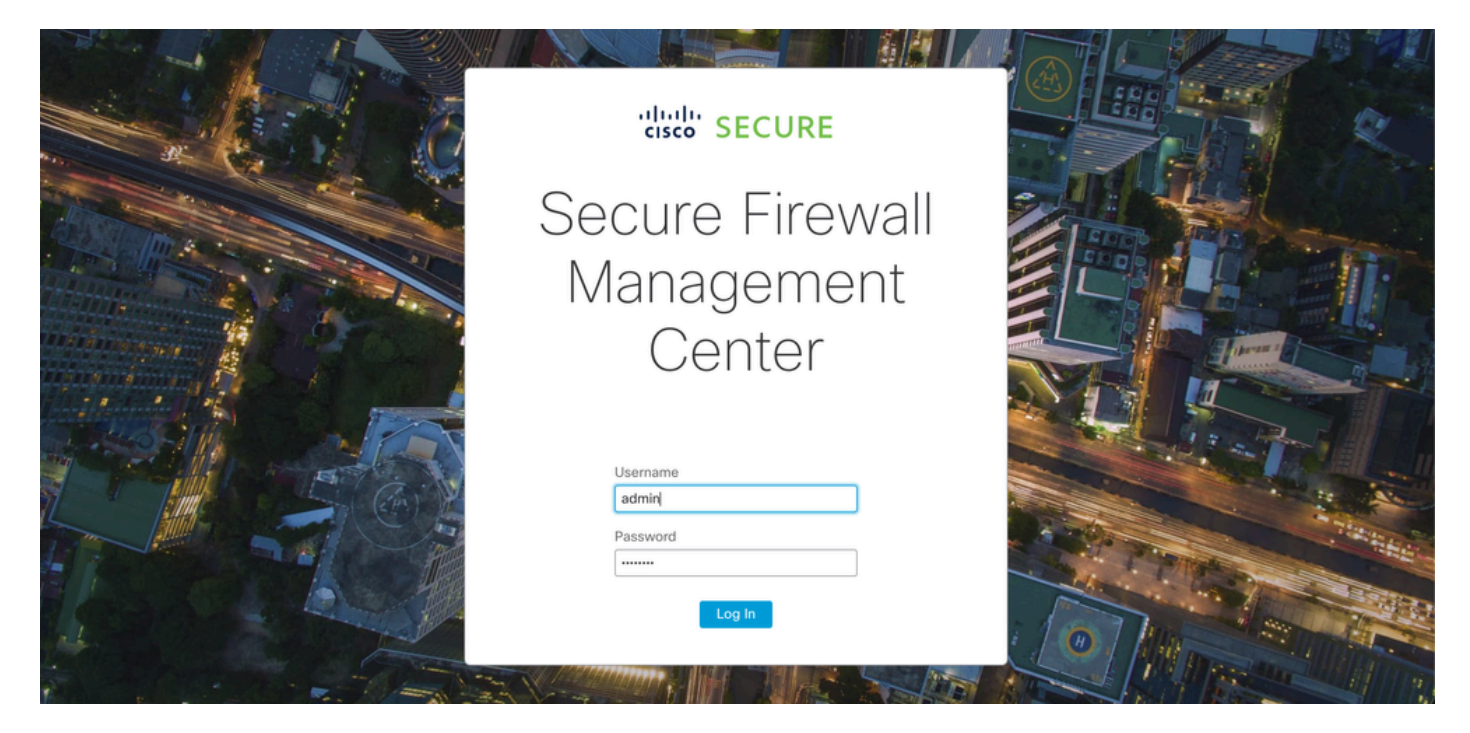

Iniciar sessão no FMC

#### Etapa 2. Navegue até a guia Integração.

| Firewall Management Center<br>Overview / Dashboards / Dashboard                        | Overview   | Analysis Policies      | Devices            | Objects      | Integration | Deploy Q                   | 🥝 🌣 🔞 admin              | ▼ dialia<br>cisco SECURE |
|----------------------------------------------------------------------------------------|------------|------------------------|--------------------|--------------|-------------|----------------------------|--------------------------|--------------------------|
|                                                                                        |            |                        |                    |              |             |                            |                          | Reporting                |
| Summary Dashboard (witch dashboard)<br>Provides a summary of activity on the appliance |            |                        |                    |              |             |                            |                          |                          |
| Network × Threats Intrusion Events                                                     | Status Geo | location QoS           | +                  |              |             | Show the Last              | 1 hour                   | • II                     |
|                                                                                        |            |                        |                    |              |             |                            |                          | Add Widgets              |
| <ul> <li>Unique Applications over Time</li> </ul>                                      | $-\times$  | Top Web Applica        | tions Seen         |              | $-\times$   | Top Client Application     | ns Seen                  | - ×                      |
|                                                                                        |            |                        |                    |              |             |                            |                          |                          |
| No Data                                                                                |            |                        | No Data            |              |             |                            | No Data                  |                          |
| No devices registered.                                                                 |            |                        | No devices regi    | istered.     |             | No                         | devices registered.      |                          |
| Click here to register a device.                                                       |            | CI                     | ck here to registe | er a device. |             | Click h                    | ere to register a device | ).<br>                   |
| Last undated 3 minutes ann                                                             |            |                        |                    |              |             |                            |                          |                          |
| enor abarroa o minarco alla                                                            |            | Last updated 3 minutes | ago                |              |             | Last updated 3 minutes ago |                          |                          |
| <ul> <li>Traffic by Application Risk</li> </ul>                                        | - ×        | Top Server Appli       | cations Seen       |              | $-\times$   | Top Operating System       | ns Seen                  | - ×                      |
|                                                                                        |            |                        |                    |              |             |                            |                          |                          |
|                                                                                        |            |                        |                    |              |             |                            |                          |                          |
| No Data                                                                                |            |                        |                    |              |             |                            |                          |                          |

Navegue até a integração

Etapa 3. Clique em Outras Integrações.

| Integration                                              | Deploy   | Q 🧧                   | ☆                                | 🕜 admin ▼ | cisco |
|----------------------------------------------------------|----------|-----------------------|----------------------------------|-----------|-------|
| SecureX<br>Security Analytics & Lo<br>Other Integrations | gging    | Intel<br>Incio<br>Sou | l <b>igence</b><br>dents<br>rces |           |       |
| AMP                                                      |          | Elen<br>Sett          | nents<br>ings                    |           |       |
| AMP Management<br>Dynamic Analysis Conn                  | nections |                       | -                                |           |       |

Navegue até Outra Integração

#### Etapa 4. Navegue até a guia Alta Disponibilidade.

| Cloud Services Realms Identity Sources High Availability eStreamer Host Input Client Smart Software Ma | y Sources High Availability eStreamer Host Input Client Smart Software Manager On-Prem |
|----------------------------------------------------------------------------------------------------|----------------------------------------------------------------------------------------|

Navegar para Alta Disponibilidade

#### Etapa 5. Clique em Secundário.

| Firewall<br>Integration              | Manage<br>/ Other Integ     | ment Center<br>rations / High Availabilit | y Overview         | Analysis        | Policies        | Devices   | Objects        | Integration     | Deploy | Q | 0 | ۵ | 🕜 admin 🔻 | cisco SECURE |
|--------------------------------------|-----------------------------|-------------------------------------------|--------------------|-----------------|-----------------|-----------|----------------|-----------------|--------|---|---|---|-----------|--------------|
| Cloud Services                       | Realms                      | Identity Sources                          | High Availability  | eStreamer       | Host Input      | Client Sm | art Software M | lanager On-Prem |        |   |   |   |           | Peer Manager |
| Select a role for                    | this Mana                   | gement Center and                         | specify peer detai | ls to setup hig | gh availability | y.        |                |                 |        |   |   |   |           |              |
| Role For This Firev<br>Standalone (N | vall Manage<br>o High Avail | ment Center:<br>ability)                  |                    |                 |                 |           |                |                 |        |   |   |   |           |              |
| O Primary                            |                             |                                           |                    |                 |                 |           |                |                 |        |   |   |   |           |              |

Secondary

Inserir informações e selecionar a função desejada para o FMC atual

Etapa 6. Insira as informações do peer Principal/Ativo e clique em Register.

| Cloud Services                | Realms         | Identity Sources         | High Availability        | eStreamer        | Host Input Client     | Smart Software Manager On-Prem                                               | Peer Manager |
|-------------------------------|----------------|--------------------------|--------------------------|------------------|-----------------------|------------------------------------------------------------------------------|--------------|
|                               |                |                          |                          |                  |                       |                                                                              |              |
| Select a role for             | this Manag     | ement Center and         | specify peer detail      | s to setup hig   | h availability.       |                                                                              |              |
| Role For This Firew           | vall Managem   | ent Center:              |                          |                  |                       |                                                                              |              |
| Standalone (No                | o High Availal | pility)                  |                          |                  |                       |                                                                              |              |
| O Primary                     |                |                          |                          |                  |                       |                                                                              |              |
| <ul> <li>Secondary</li> </ul> |                |                          |                          |                  |                       |                                                                              |              |
| Peer Details:                 |                |                          |                          |                  |                       |                                                                              |              |
| After Firewall Mana           | agement Cen    | ter high availability is | configured in virtual of | r cloud environr | ment, each registered | Firewall Threat Defense consumes an additional Firepower MCv Device license. |              |
| Primary Firewall M            | anagement C    | enter Host:              |                          |                  |                       |                                                                              |              |
| 10.18.19.31                   |                |                          |                          |                  |                       |                                                                              |              |
| Registration Key*:            |                |                          |                          |                  |                       |                                                                              |              |
| cisco123                      |                |                          |                          |                  |                       |                                                                              |              |
| Unique NAT ID:                |                |                          |                          |                  |                       |                                                                              |              |
|                               |                |                          |                          |                  |                       |                                                                              |              |
| Register                      |                |                          |                          |                  |                       |                                                                              |              |
| † Either host or NAT I        | D is required. |                          |                          |                  |                       |                                                                              |              |
|                               |                |                          |                          |                  |                       |                                                                              |              |
|                               |                |                          |                          |                  |                       |                                                                              |              |

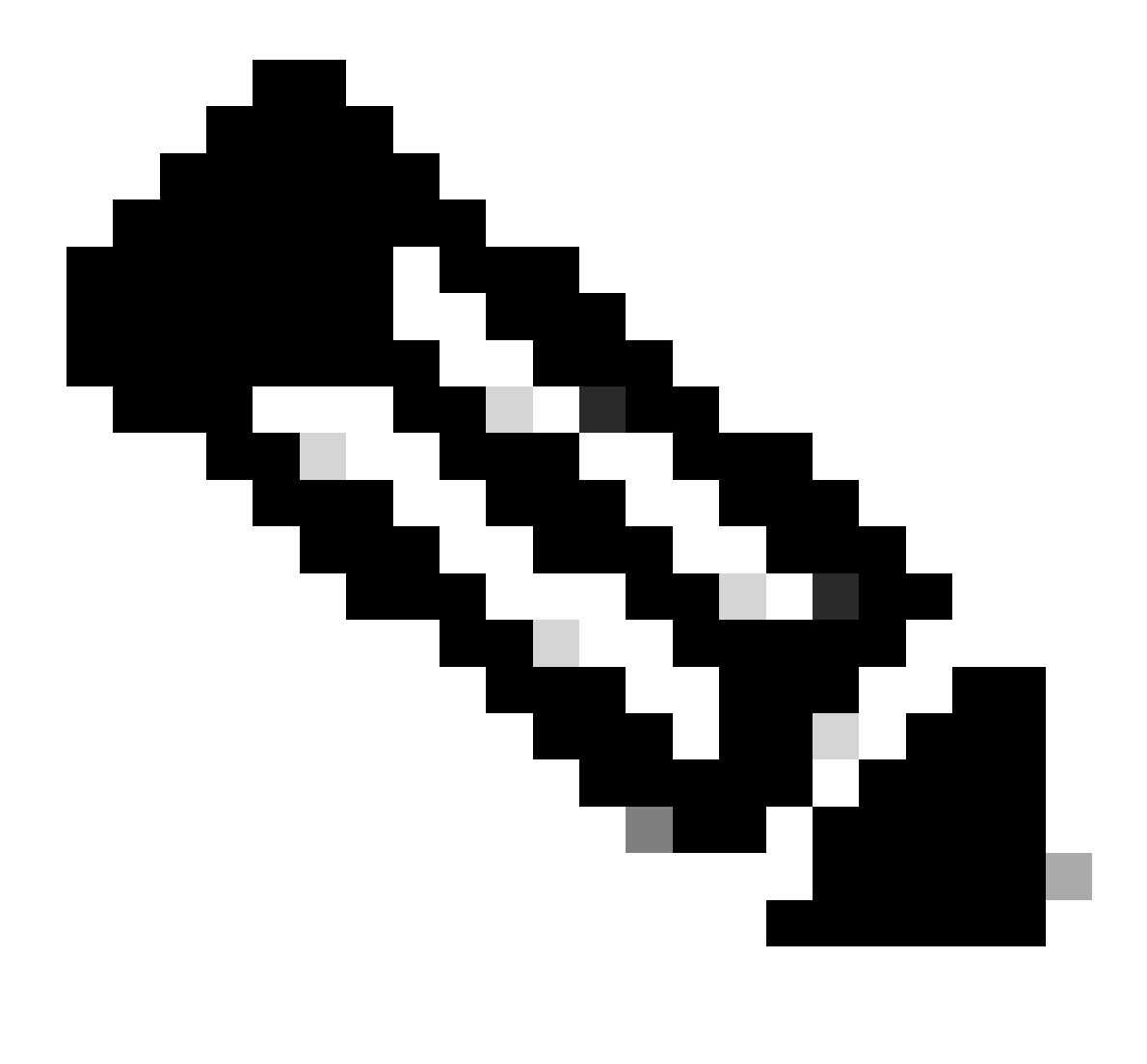

Note: Anote a chave de registro, já que ela será usada no FMC ativo.

## Warning

This operation may affect critical processes running in the background. Do you want to continue?

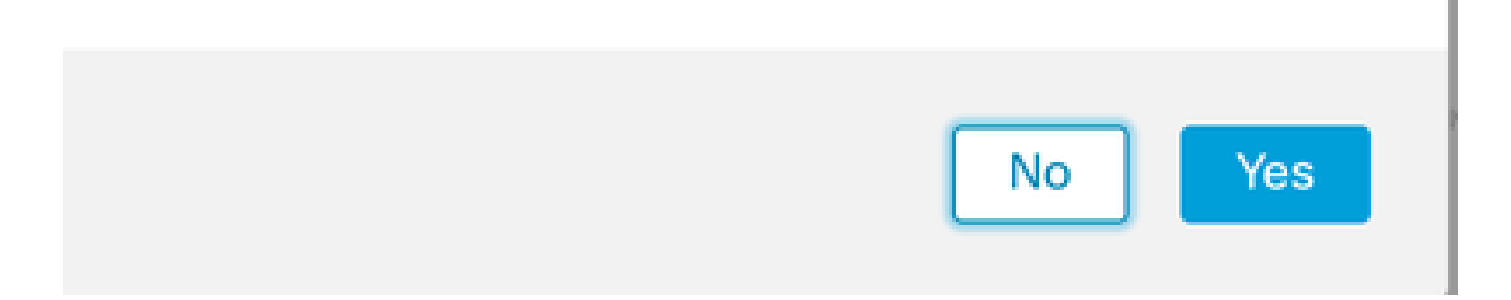

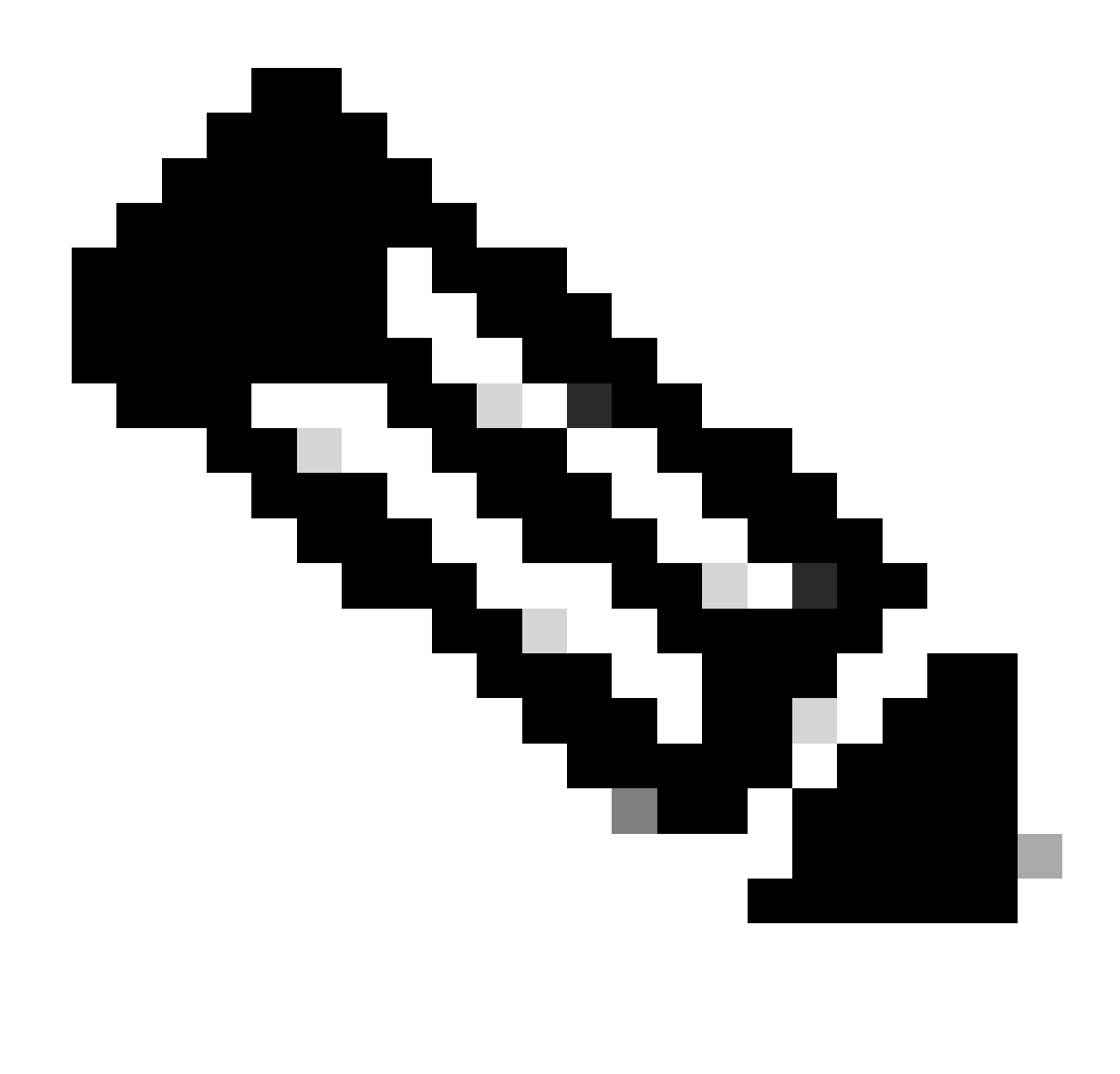

Note: Certifique-se de que não haja outra tarefa em execução enquanto o HA estiver sendo criado, a GUI será reiniciada.

Etapa 8. Confirme se você deseja registrar o peer principal.

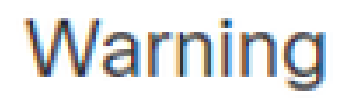

Do you want to register primary peer: 10.18.19.31?

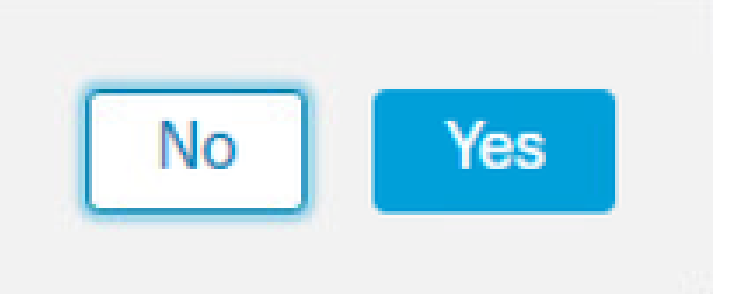

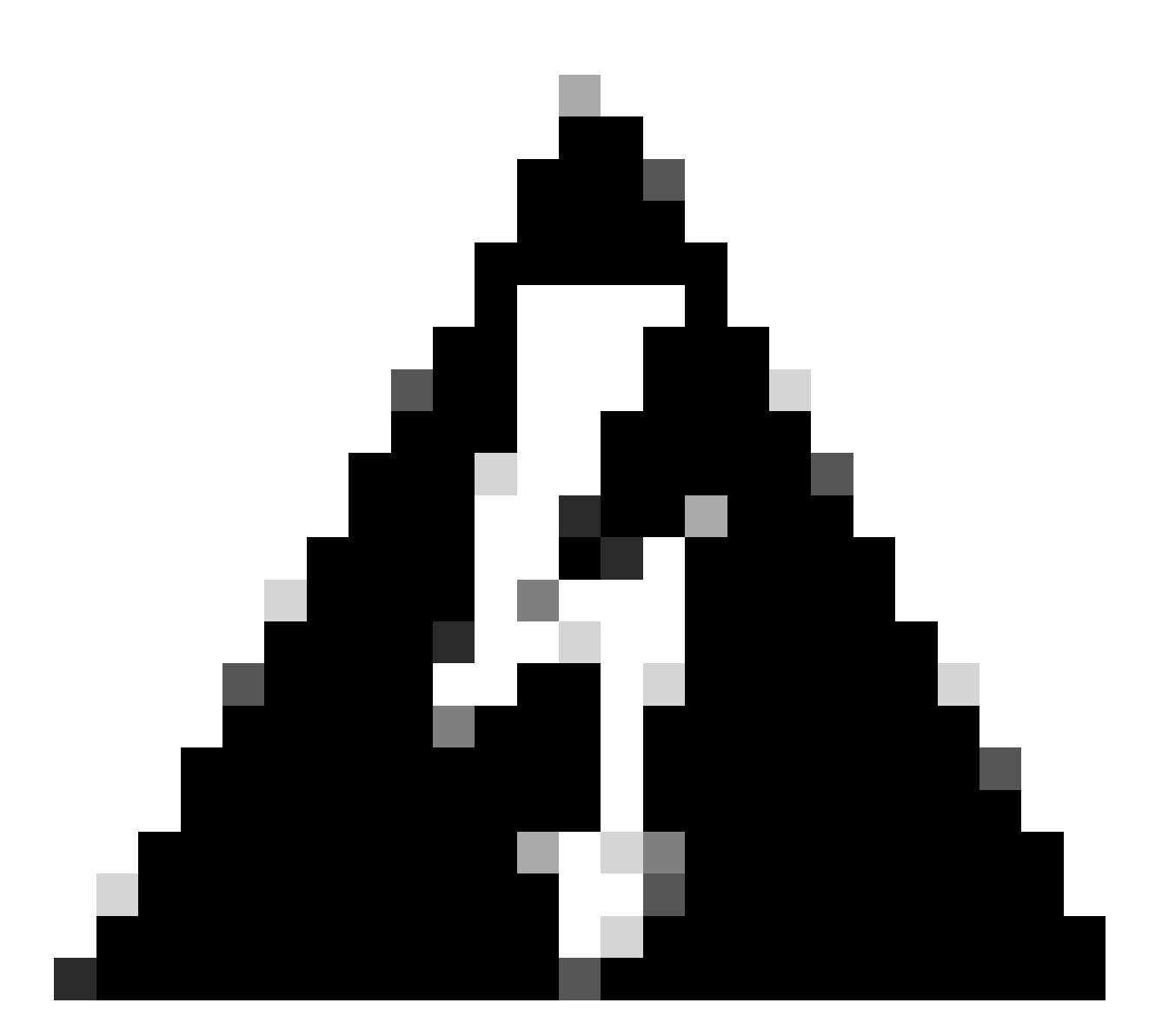

aviso: Todas as informações em Devices/Policy/Configuration serão removidas do FMC secundário assim que o HA for criado.

#### Passo 9. Verificar se o estatuto de CVP secundário está pendente.

| Ę | Firewall I<br>Integration / | Managen<br>Other Integra | nent Cer<br>ations / Pee | nter<br>r Manager | Overview          | Analysis  | Policies | Devices   | o Objects           | Integration        | Deploy | Q | 0   | 🌣 🔞 admin 🔻 | cisco SECURE |  |
|---|-----------------------------|--------------------------|--------------------------|-------------------|-------------------|-----------|----------|-----------|---------------------|--------------------|--------|---|-----|-------------|--------------|--|
|   | Cloud Services              | Realms                   | Identity                 | Sources           | High Availability | eStreamer | Host Inp | ut Client | Smart Softwar       | re Manager On-Prem |        |   |     |             |              |  |
|   | Host                        |                          |                          | Last Modif        | ied               |           |          |           | Status              |                    |        |   | Sta | ate         |              |  |
|   | 10.18.19.31                 |                          |                          | 2023-09-          | 28 13:53:56       |           |          | ſ         | Pending Registratio | n                  |        |   |     | 0           | /1           |  |

#### Configurar o FMC primário

Repita as etapas de 1 a 4 no FMC principal/ativo.

Etapa 5. Clique em Primário.

| Firewall Mana<br>Integration / Other                                            | gement Center<br>ntegrations / High Availabil                                  | Overview                                            | Analysis                              | Policies               | Devices       | Objects         | Integration         | Deploy          | Q     | 0     | ¢ (     | admin 🔹  | cisco SECURE |
|---------------------------------------------------------------------------------|--------------------------------------------------------------------------------|-----------------------------------------------------|---------------------------------------|------------------------|---------------|-----------------|---------------------|-----------------|-------|-------|---------|----------|--------------|
| Cloud Services Real                                                             | ns Identity Sources                                                            | High Availability                                   | eStreamer                             | Host Input C           | Client Sn     | nart Software M | Manager On-Prem     |                 |       |       |         |          | Peer Manager |
| Select a role for this N                                                        | anagement Center and                                                           | I specify peer detai                                | ls to setup hig                       | gh availability.       |               |                 |                     |                 |       |       |         |          |              |
| Role For This Firewall Mar                                                      | agement Center:<br>Availability)                                               |                                                     |                                       |                        |               |                 |                     |                 |       |       |         |          |              |
| Primary                                                                         |                                                                                |                                                     |                                       |                        |               |                 |                     |                 |       |       |         |          |              |
| <ul> <li>Secondary</li> </ul>                                                   |                                                                                |                                                     |                                       |                        |               |                 |                     |                 |       |       |         |          |              |
| Peer Details:                                                                   |                                                                                |                                                     |                                       |                        |               |                 |                     |                 |       |       |         |          |              |
| Configure the secondary<br>After Firewall Managemen<br>Secondary Firewall Manag | Management Center with<br>t Center high availability is<br>sement Center Host: | details of the primary b<br>s configured in virtual | pefore registrati<br>or cloud enviror | ion.<br>nment, each re | gistered Fire | wall Threat Def | iense consumes an a | additional Fire | power | MCv D | evice l | license. |              |
| Registration Key*:                                                              |                                                                                |                                                     |                                       |                        |               |                 |                     |                 |       |       |         |          |              |
| Unique NAT ID:                                                                  |                                                                                |                                                     |                                       |                        |               |                 |                     |                 |       |       |         |          |              |
| Register<br>† Either host or NAT ID is requ                                     | ired.                                                                          |                                                     |                                       |                        |               |                 |                     |                 |       |       |         |          |              |

### Etapa 6. Insira as informações sobre o FMC secundário e clique em Register.

|                                            |                            |                                               |                                                 |                     |                              | Pi                                                                             | eer Manager |
|--------------------------------------------|----------------------------|-----------------------------------------------|-------------------------------------------------|---------------------|------------------------------|--------------------------------------------------------------------------------|-------------|
| Cloud Services                             | Realms                     | Identity Sources                              | High Availability                               | eStreamer           | Host Input Client            | Smart Software Manager On-Prem                                                 |             |
| Select a role for                          | this Manag                 | gement Center and                             | specify peer detai                              | ls to setup hig     | h availability.              |                                                                                |             |
| Role For This Firev                        | vall Manager               | nent Center:                                  |                                                 |                     |                              |                                                                                |             |
| Standalone (N)                             | o High Availa              | bility)                                       |                                                 |                     |                              |                                                                                |             |
| Primary                                    |                            |                                               |                                                 |                     |                              |                                                                                |             |
| <ul> <li>Secondary</li> </ul>              |                            |                                               |                                                 |                     |                              |                                                                                |             |
| Peer Details:                              |                            |                                               |                                                 |                     |                              |                                                                                |             |
| Configure the second<br>After Firewall Man | ondary Mana<br>agement Cer | gement Center with onter high availability is | letails of the primary<br>configured in virtual | before registration | on.<br>ment. each registered | d Firewall Threat Defense consumes an additional Firepower MCv Device license. |             |
| Secondary Firewa                           | II Manageme                | nt Center Host:                               |                                                 |                     |                              |                                                                                |             |
| 10.18.19.32                                |                            |                                               |                                                 |                     |                              |                                                                                |             |
| Registration Key*:                         |                            |                                               |                                                 |                     |                              |                                                                                |             |
| cisco123                                   |                            |                                               |                                                 |                     |                              |                                                                                |             |
| Unique NAT ID:                             |                            |                                               |                                                 |                     |                              |                                                                                |             |
|                                            |                            |                                               |                                                 |                     |                              |                                                                                |             |
| Register                                   | ID is required             |                                               |                                                 |                     |                              |                                                                                |             |
| F LIGHT HOST OF NALL                       | is required.               |                                               |                                                 |                     |                              |                                                                                |             |

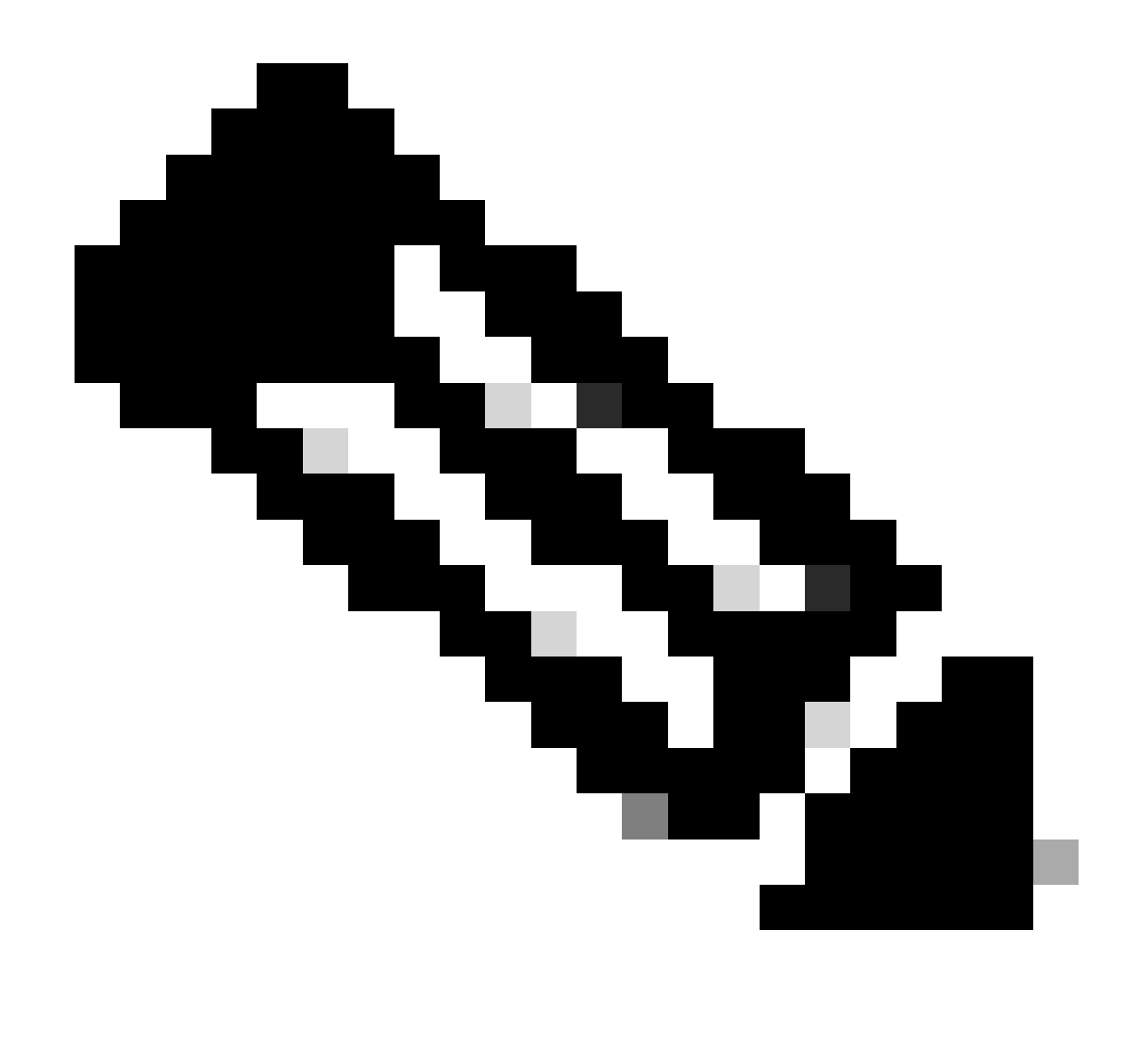

Note: Utilizar a mesma chave de registro utilizada como FMC secundário.

Etapa 7. Este aviso solicita que você confirme, clique em yes.

## Warning

This operation may affect critical processes running in the background. Do you want to continue?

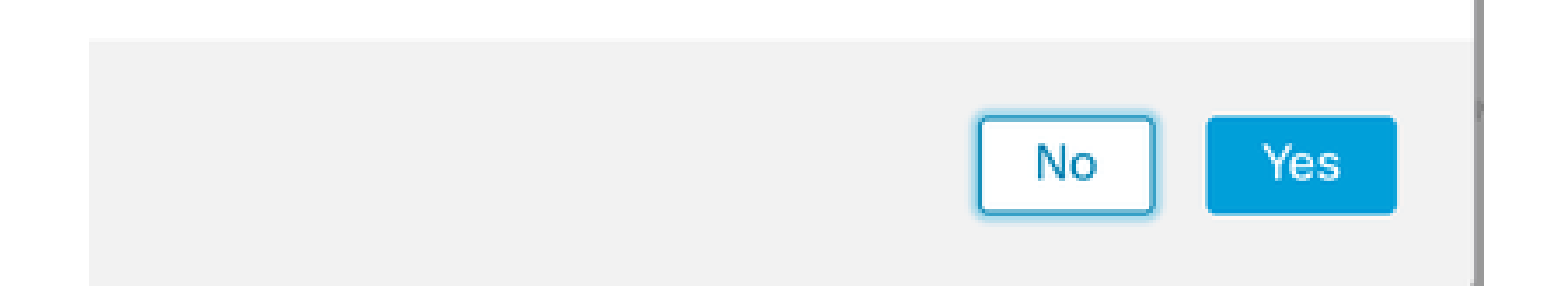

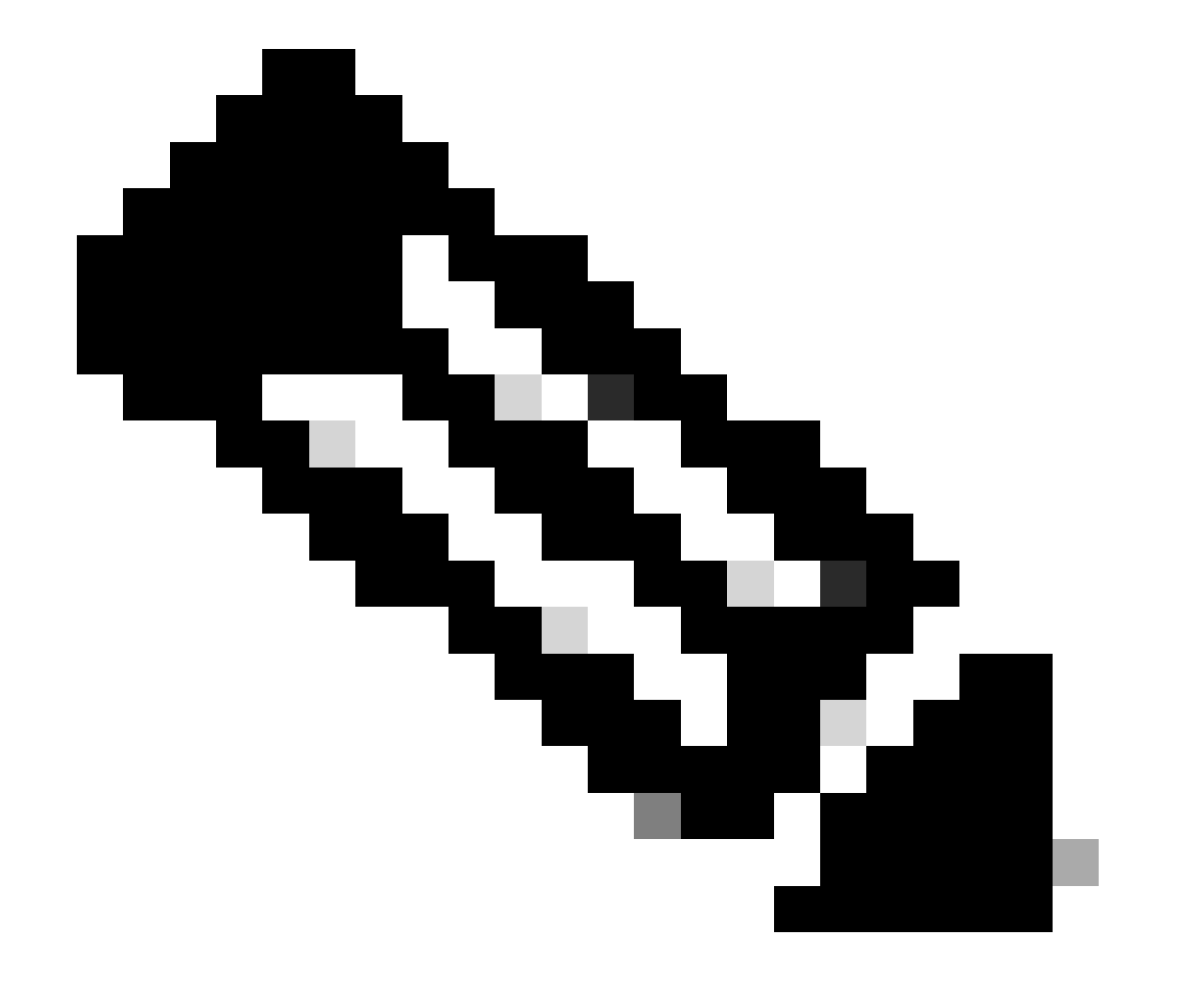

Note: Verifique se não há outra tarefa em execução.

Etapa 8. Confirme se você deseja se registrar no FMC secundário.

# Warning

Secondary peer configuration and policies will be removed. After Firewall Management Center high availability is configured in virtual or cloud environment, each registered Firewall Threat Defense consumes an additional Firepower MCv Device license. Do you want to register secondary peer: 10.18.19.32?

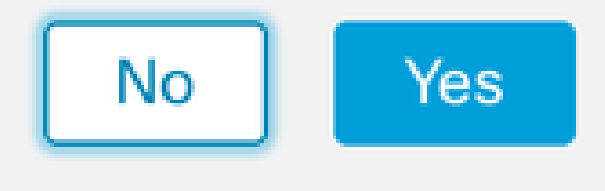

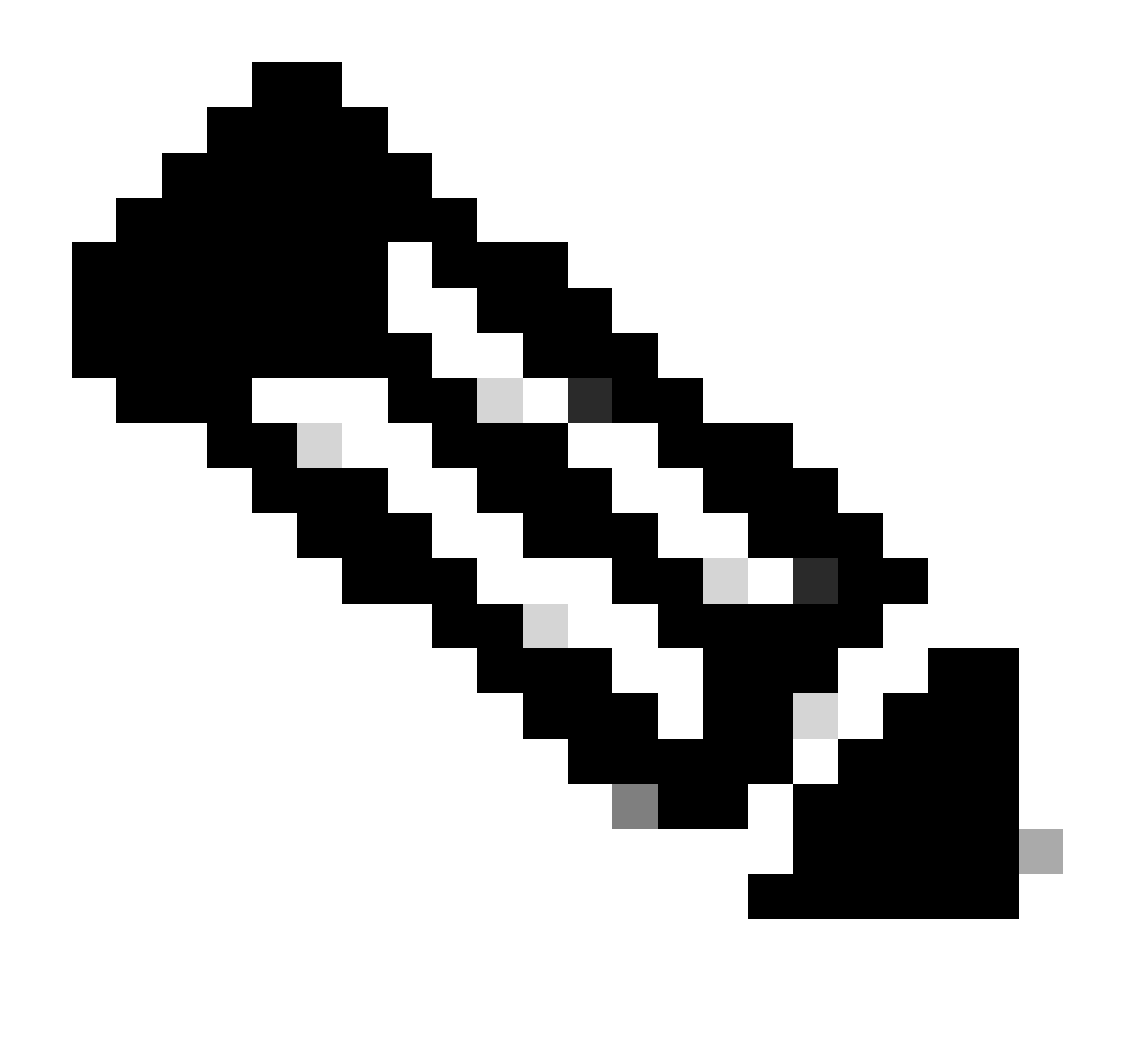

Note: Verifique se não há informações críticas no FMC secundário, pois aceitar esse prompt remove todas as configurações do FMC.

Sincronização entre os inícios Primário e Secundário; a duração depende da configuração e dos dispositivos. Esse processo pode ser monitorado em ambas as unidades.

|          | Firewall I<br>Integration / | Managen<br>Other Integra | nent Cent<br>ations / High A | er<br>wailability               | Overview                                                                      | Analysis                                                    | Policies                                          | Devices                     | Objects          | Integration       | Deploy                                     | ۹ (         | \$        | 🕜 admin                                  | eisco SECURE   |
|----------|-----------------------------|--------------------------|------------------------------|---------------------------------|-------------------------------------------------------------------------------|-------------------------------------------------------------|---------------------------------------------------|-----------------------------|------------------|-------------------|--------------------------------------------|-------------|-----------|------------------------------------------|----------------|
|          |                             |                          |                              |                                 |                                                                               |                                                             |                                                   |                             |                  |                   |                                            |             |           |                                          | Peer Manager   |
| Cloud \$ | Services                    | Realms                   | Identity Sou                 | irces                           | High Availability                                                             | eStreamer                                                   | Host Input                                        | t Client Sr                 | mart Software M  | Manager On-Pre    | m                                          |             |           |                                          |                |
|          |                             |                          |                              |                                 |                                                                               |                                                             |                                                   |                             |                  | Switch Peer R     | oles 🗳                                     | Break HA    |           | II Pause Sy                              | vnchronization |
|          |                             |                          |                              | High ava<br>These oj<br>Databas | ilability operations and<br>perations include file<br>e files synchronization | re in progress. The<br>copy which may t<br>n: 100% of 379MI | e status messa<br>ake time to co<br>8 transferred | ages and alerts<br>omplete. | on this page are | e temporary. Plea | se check after high                        | availabilit | ty opera  | ions are compl                           | ete. ×         |
|          |                             |                          |                              |                                 |                                                                               |                                                             |                                                   |                             |                  |                   |                                            |             |           |                                          |                |
|          | Summa                       | ry                       |                              |                                 |                                                                               |                                                             |                                                   | S                           | ystem Statu      | s                 |                                            |             |           |                                          |                |
|          | Status                      |                          | A Tem                        | porarily                        | degraded- high ava                                                            | ailability operation<br>p                                   | ns are in<br>rogress.                             |                             |                  |                   | Local<br>Active - Primary<br>(10.18.19.31) |             | Stan      | Remote<br>dby - Seconda<br>(10.18.19.32) | ary            |
|          | Synchron                    | nization                 |                              |                                 |                                                                               | 4                                                           | Failed                                            | C                           | perating Syste   | m                 | 7.2.5                                      |             |           | 7.2.5                                    |                |
|          | Active Sy                   | /stem                    |                              |                                 |                                                                               | 10.1                                                        | 8.19.31                                           | s                           | oftware Version  | n                 | 7.2.5-208                                  |             |           | 7.2.5-208                                |                |
|          | Standby                     | System                   |                              |                                 |                                                                               | 10.1                                                        | 8.19.32                                           | Μ                           | lodel            | Secur             | e Firewall Manag<br>Center for VMwar       | ement<br>e  | S<br>Mana | ecure Firewall<br>gement Cente<br>VMware | r for          |

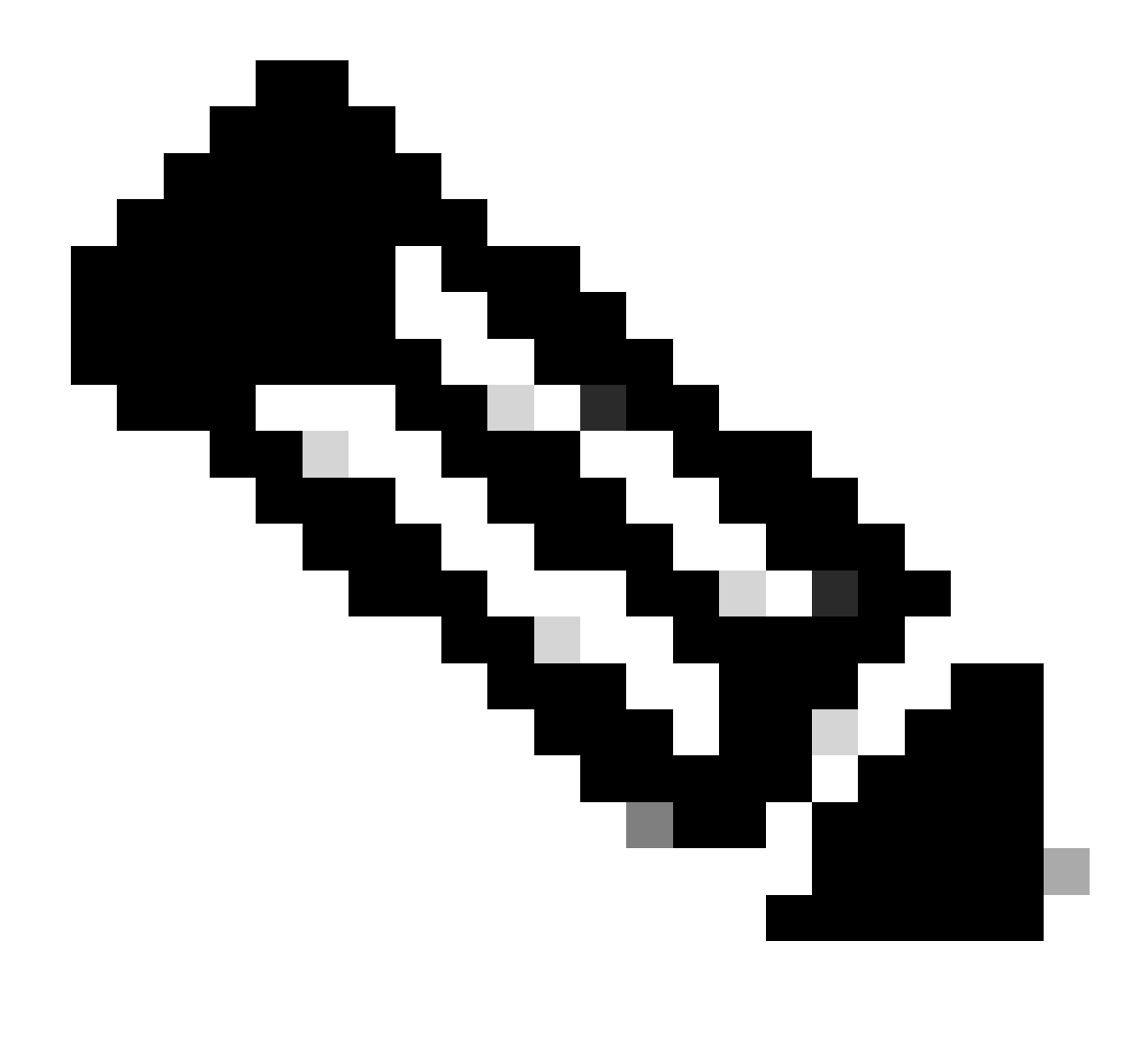

Note: Enquanto a sincronização estiver ocorrendo, espere ver o status como Falha e Temporário degradado. Esse status é mostrado até que o processo seja concluído.

## Verificação

Uma vez concluída a sincronização, a saída esperada é Status Healthy e Sincronização OK.

| Firewal<br>Integration | I Manage   | ment Center<br>grations / High Availability | Overview          | Analysis  | Policies      | Devices  | Objects         | Integration           | Deploy                    | Q          | 0  | \$ (           | admin      | • diala SI    |
|------------------------|------------|---------------------------------------------|-------------------|-----------|---------------|----------|-----------------|-----------------------|---------------------------|------------|----|----------------|------------|---------------|
|                        |            |                                             |                   |           |               |          |                 |                       |                           |            |    |                |            | Peer Man      |
| oud Services           | Realms     | Identity Sources                            | High Availability | eStreamer | Host Input Cl | lient Sn | nart Software N | lanager On-Prem       |                           |            |    |                |            |               |
|                        |            |                                             |                   |           |               |          | 5               | Switch Peer Roles     | 44                        | Break H    | A  | חו             | Pause S    | ynchronizatio |
|                        |            |                                             |                   |           |               |          |                 |                       |                           |            |    |                |            |               |
| Summ                   | nary       |                                             |                   |           |               | S        | ystem Statu:    | S                     |                           |            |    |                |            |               |
| Status                 |            |                                             |                   | 0 H       | ealthy        |          |                 | Activ                 | Local                     |            | 51 | F              | emote      | lanı          |
| Synchr                 | ronization |                                             |                   |           | OK OK         |          |                 | (10                   | .18.19.31)                |            | 5  | (10            | 18.19.32)  | lar y         |
| Active                 | System     |                                             |                   | 10.18.    | 19.31         | 0        | perating System | m                     | 7.2.5                     |            |    |                | 7.2.5      |               |
| Standb                 | by System  |                                             |                   | 10.18.    | 19.32         | S        | oftware Versior | n 7.                  | 2.5-208                   |            |    | 7.             | 2.5-208    |               |
|                        |            |                                             |                   |           |               | М        | lodel           | Secure Fire<br>Center | wall Manag<br>r for VMwar | ement<br>e | M  | Secu<br>anager | re Firewal | l<br>er for   |

O Principal e o Secundário mantêm a sincronização; isso é normal.

| Firewall Management Center<br>Integration / Other Integrations / High Availability | Devices Integration                 |                  | ٩                                               | ☆                                                  |
|------------------------------------------------------------------------------------|-------------------------------------|------------------|-------------------------------------------------|----------------------------------------------------|
| Cloud Services High Availability eStreamer                                         | Host Input Client                   |                  |                                                 | Peer Manager                                       |
|                                                                                    |                                     | Switc            | ch Peer Roles 🛛 🐠 Break HA                      | II Pause Synchronization                           |
| Summary                                                                            |                                     | System Status    |                                                 |                                                    |
| Status                                                                             | Synchronization task is in progress | -,               | Local                                           | Remote                                             |
| Synchronization                                                                    | OK                                  |                  | (10.18.19.32)                                   | (10.18.19.31)                                      |
| Active System                                                                      | 10.18.19.31                         | Operating System | 7.2.5                                           | 7.2.5                                              |
| Standby System                                                                     | 10.18.19.32                         | Software Version | 7.2.5-208                                       | 7.2.5-208                                          |
|                                                                                    |                                     | Model            | Secure Firewall Management<br>Center for VMware | Secure Firewall<br>Management Center for<br>VMware |

Reserve alguns minutos para verificar se seus dispositivos estão sendo exibidos corretamente no primário e no secundário.

#### Sobre esta tradução

A Cisco traduziu este documento com a ajuda de tecnologias de tradução automática e humana para oferecer conteúdo de suporte aos seus usuários no seu próprio idioma, independentemente da localização.

Observe que mesmo a melhor tradução automática não será tão precisa quanto as realizadas por um tradutor profissional.

A Cisco Systems, Inc. não se responsabiliza pela precisão destas traduções e recomenda que o documento original em inglês (link fornecido) seja sempre consultado.